## Création informatique autour des champs lexicaux sur un site anglophone

- 1. Allume l'unité centrale puis l'écran de l'ordinateur.
- 2. Ouvre un navigateur Internet (Internet Explorer, Chrome, Firefox...) puis tape l'adresse suivante dans la barre d'adresse : <u>http://www.tagxedo.com/app.html</u>
- 3. Pour réaliser ta propre production, clique sur "load" (qui signifie « charger » en anglais) puis écris les mots dans "enter your text" (tape ton texte) puis clique sur "submit" (envoyer, soumettre). Clique enfin sur la croix pour fermer.
- 4. Choisis ensuite les couleurs (theme), la police d'écriture (font) et la forme (shape).
- 5. Quand tu es satisfait de ta production, cherche l'onglet intitulé « Save / share / Print » (sauvegarder, partager, imprimer).
- 6. Enregistre l'image au format **500KP JPG** puis nomme ton fichier (ex : champ lexical de l'école) et enregistre le sur le bureau de l'ordinateur.

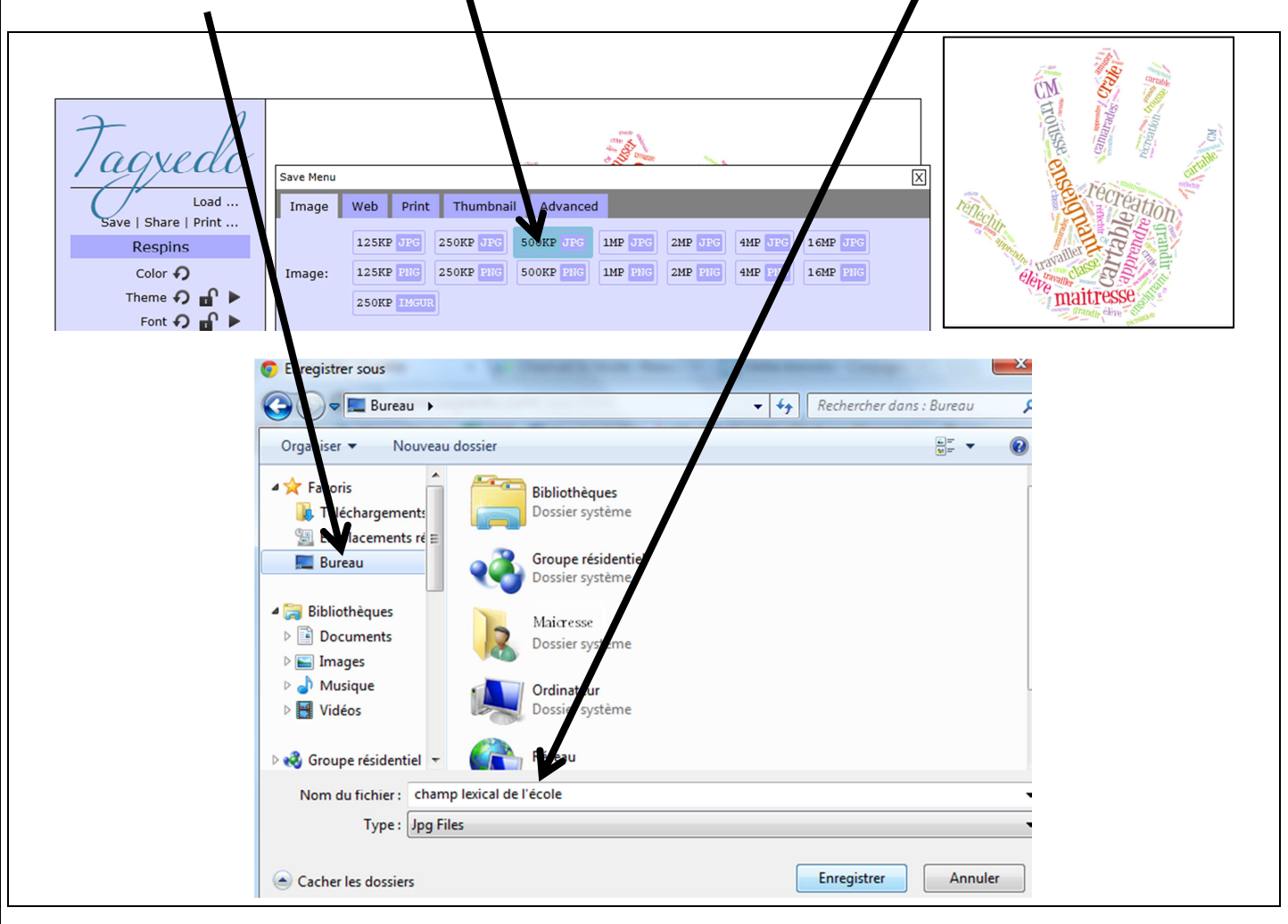

- 7. Ton travail est terminé. Lève le doigt et ton enseignante viendra découvrir ta production.
- 8. Lance l'impression lorsqu'elle t'y autorise.
- 9. Eteins l'ordinateur et range ta chaise.

10. Surligne maintenant tous les mots qui appartiennent au champ lexical de l'informatique dans ce document.

| Tu as terminé ton travail ? Profite des quelques minutes qu'il te reste pour écrire la traduction des mots anglais que |          |         |                   |
|----------------------------------------------------------------------------------------------------|----------|---------|-------------------|
| tu as découverts. Tu les rencontreras souvent sur Internet !                                                           |          |         |                   |
| Save : Pr                                                                                                    | int :    | Share : | load :            |
| Download : télécharger                                                                                                 | Submit : |         | Enter your text : |